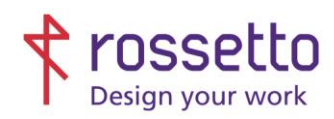

Registro Imprese di Padova e C.F. n.00304720287 R.E.A. PD-251655 - P.IVA n.IT00304720287 Capitale Sociale € 2.000.000,00 i.v. gbrrossetto@legalmail.it - info@rossetto.work

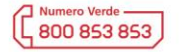

www.rossetto.work

| Istruzione Tecnica Nr. 17 - 2019       | Rev 4 del 22/01/2024             |
|----------------------------------------|----------------------------------|
| Titolo: HP PageWide - Reset Duplex Ink | Realizzata da: Alessio Morellato |

**Oggetto:** Procedura per il reset del modulo Duplex (che ha funzione sia di F/R sia vaschetta raccogli inchiostro)

Il modulo si trova aprendo lo sportello grande sul fianco sinistro della stampante, è in basso ed è di colore verde.

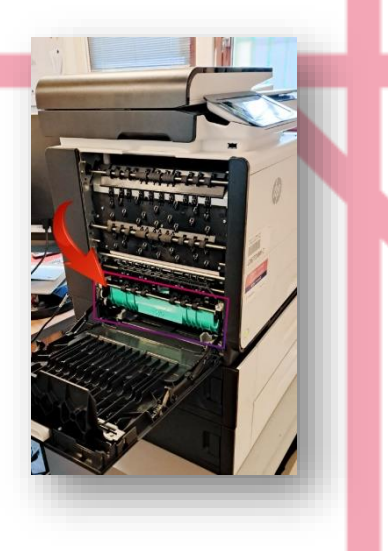

Questo modulo funge sia da passaggio per il fronte/retro (duplex) sia come contenitore dove l'inchiostro in eccesso delle cartucce o l'inchiostro delle pulizie automatiche viene raccolto.

Questa unità tende a riempirsi con il tempo, in base a come e quanto si stampa. La stampante traccia comunque la vita di questo componente in base al numero di stampe effettuate, e potrebbe quindi chiederne la sostituzione anche se non fisicamente necessario.

1- (ATTENZIONE: il menù per fare il reset è un menù "nascosto")
Per poterlo attivare dalla HOME principale si deve premere col dito per 4 volte il punto indicato nell'immagine
successiva, dove di solito si illumina la freccia indietro, in questo modo si può accedere al Menù di sistema.
Essendo appunto un menù nascosto, la freccia durante questa operazione non sarà visibile, premere
ugualmente con il dito sulla parte nera in corrispondenza della freccia, facendo finta di vederla illuminata.

Dalla HOME principale la freccia non è visibile, questa immagine serve solo per far capire il punto esatto dove premere, nella parte nera a destra del display

| Numero di co     | opie: 1 |                             |   |
|------------------|---------|-----------------------------|---|
| Selezione del va | assoio  | Fronte/retro                |   |
| [2] A4 (210x2    | .97 mm) | > 1 -> Su un lato           | > |
|                  | Toccare | per Anteprima o<br>Modifica |   |
| 0                |         | Avvia nero                  |   |

Se si è premuto nel punto corretto apparirà un menù con una sola voce "Support Menù". (immagine qui sotto) Se non compare riprovare seguendo bene il punto precedentemente descritto.

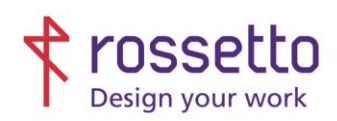

Registro Imprese di Padova e C.F. n.00304720287 R.E.A. PD-251655 - P.IVA n.IT00304720287 Capitale Sociale € 2.000.000,00 i.v. gbrrossetto@legalmail.it - info@rossetto.work

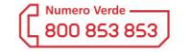

www.rossetto.work

| Istruzione Tecnica Nr. 17 - 2019       | Rev 4 del 22/01/2024             |  |  |  |
|----------------------------------------|----------------------------------|--|--|--|
| Titolo: HP PageWide - Reset Duplex Ink | Realizzata da: Alessio Morellato |  |  |  |

2- Selezionare quindi "Support Menu" premendo sullo schermo

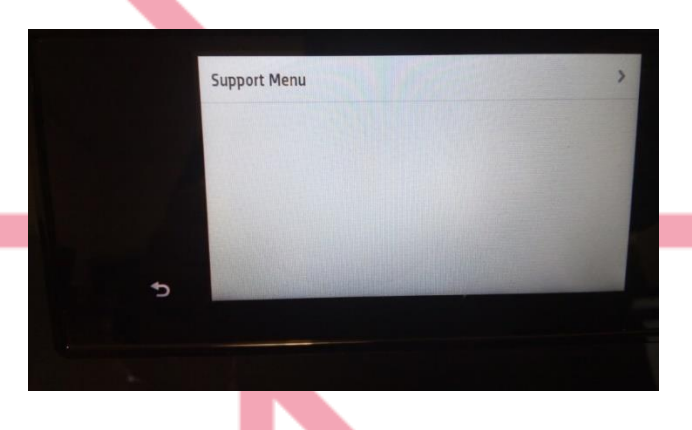

3- Ci si ritroverà ora in un menù che presenta nella parte in basso 2 frecce per spostarsi a sinistra e destra, una X e un tasto di OK:

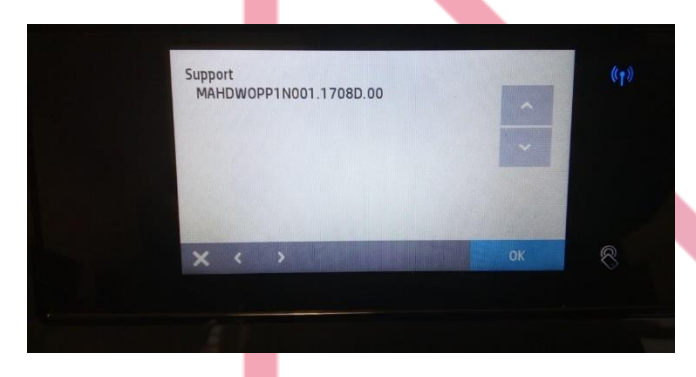

 Premere sulla freccia in basso che punta verso destra e cercare la voce "System Configuration Menu" e premere OK

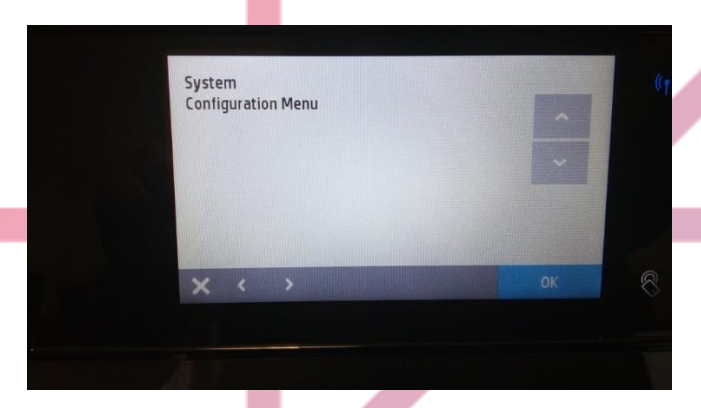

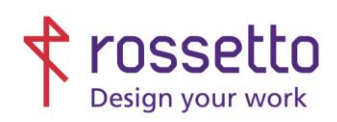

Registro Imprese di Padova e C.F. n.00304720287 R.E.A. PD-251655 - P.IVA n.IT00304720287 Capitale Sociale € 2.000.000,00 i.v. gbrrossetto@legalmail.it - info@rossetto.work

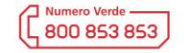

www.rossetto.work

| Istruzione Tecnica Nr. 17 - 2019       | Rev 4 del 22/01/2024             |
|----------------------------------------|----------------------------------|
| Titolo: HP PageWide - Reset Duplex Ink | Realizzata da: Alessio Morellato |

5- Premere ora sulla freccia in basso **che punta a sinistra** e cercare la voce "Service Ink container Or Duplex module" e premere OK

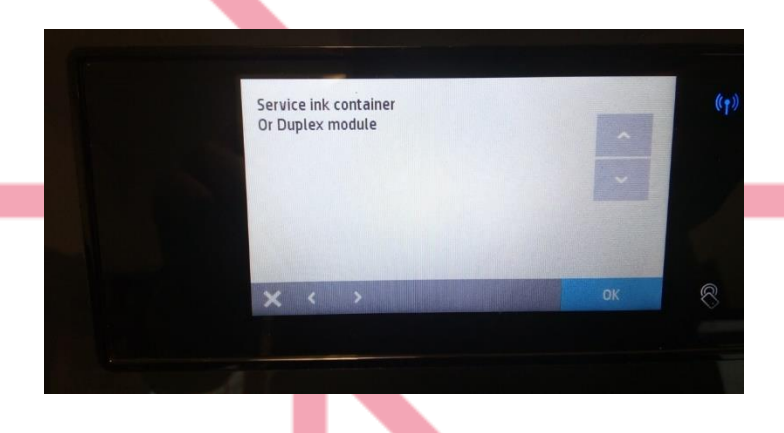

6- Premere sulla freccia in basso che punta verso destra e cercare la voce "Replace duplex module" e premere OK

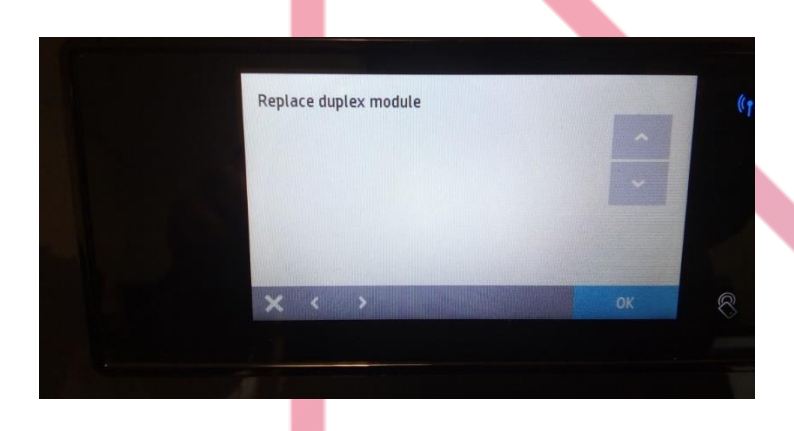

7- Apparirà una richiesta di confermare, premere OK. Il modulo ora è resettato.

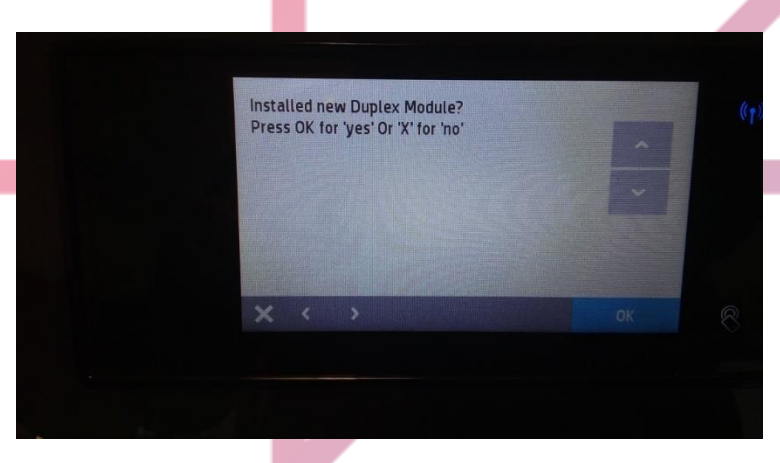

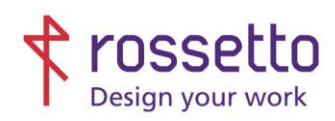

Registro Imprese di Padova e C.F. n.00304720287 R.E.A. PD-251655 - P.IVA n.IT00304720287 Capitale Sociale € 2.000.000,00 i.v. gbrrossetto@legalmail.it - info@rossetto.work

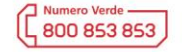

www.rossetto.work

| Istruzione Tecnica Nr. 17 - 2019       | Rev 4 del 22/01/2024             |  |  |  |
|----------------------------------------|----------------------------------|--|--|--|
| Titolo: HP PageWide - Reset Duplex Ink | Realizzata da: Alessio Morellato |  |  |  |

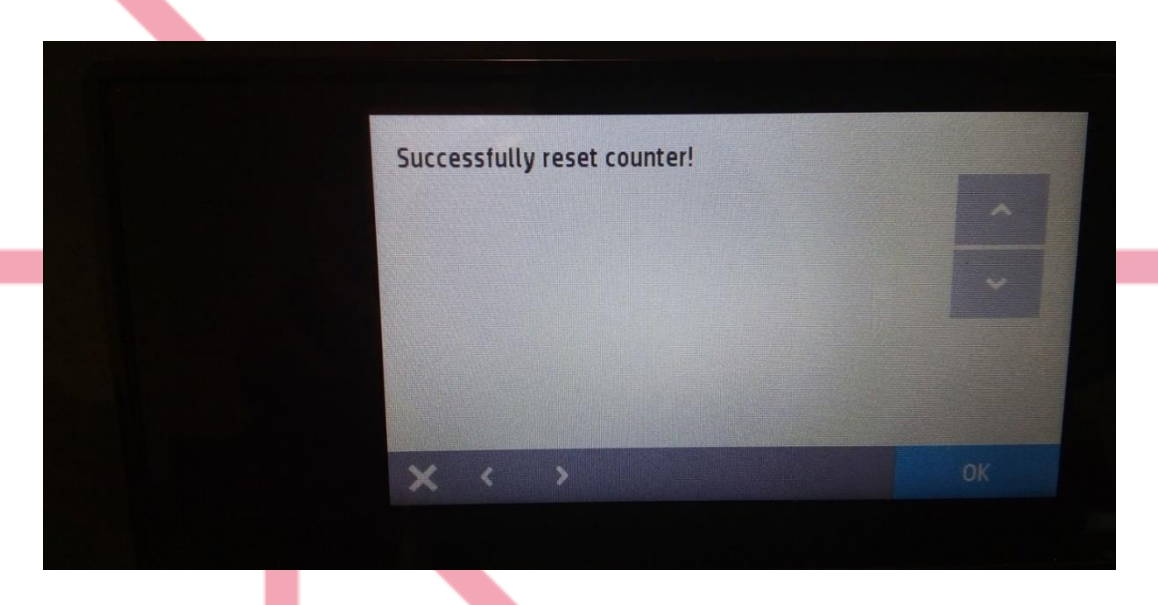

Premere ora la X in basso a sinistra fino a tornare in HOME per utilizzare normalmente la stampante

## TABELLA DELLE REVISION

| 1 Emiss | 03/10/2017 |                                       |  |  |  |
|---------|------------|---------------------------------------|--|--|--|
| Indice  | Data       | Motivo della revisione                |  |  |  |
| Rev1    | 04/04/2019 | Cambio carta intestata e loghi        |  |  |  |
| Rev2    | 04/04/2019 | Reso più chiaro il passaggio iniziale |  |  |  |
| Rev3    | 18/03/2021 | Reso più chiaro alcune istruzioni     |  |  |  |
| Rev4    | 22/01/2024 | Nuove immagini e testo rivisto        |  |  |  |